### **Reviewing an Authorization**

### To review an initial or concurrent authorization click on **Review an Authorization** from the Home Page.

| uthorization Listing<br>nter an<br>uthorization/Notification<br>equest | YOUR MESSAGE CENTER                                             |                                                                         |
|------------------------------------------------------------------------|-----------------------------------------------------------------|-------------------------------------------------------------------------|
| liew Clinical Drafts<br>Claim Listing and                              |                                                                 | Your inbox is empty                                                     |
| ubmission<br>inter EAP CAF<br>inter a Referral                         | WHAT DO YOU WANT TO DO TODAY?                                   |                                                                         |
| leview Referrals                                                       | Link/Unlink Accounts     NEW                                    | Enter or Review Claims                                                  |
| Inter Bed Tracking<br>nformation                                       | <ul> <li>Eligibility and Benefits</li> </ul>                    | Enter a Claim                                                           |
| earch Beds/Openings                                                    | Find a Specific Member                                          | Enter EAP CAF                                                           |
| Veekly Behavior Analysis<br>leasures                                   | <u>Register a Member</u>                                        | <u>VIEW EAP CAF</u> Review a Claim                                      |
| DI Homepage                                                            | <ul> <li>Enter or Review Authorization Requests</li> </ul>      | Keview a Claim     View My Recent Provider Summary Vouchers             |
| nter Member Reminders                                                  | <ul> <li>Enter an Authorization/Notification Request</li> </ul> | PaySpan                                                                 |
| In Track Outcomes                                                      | <u>Review an Authorization</u>                                  |                                                                         |
| rint Spectrum Pelease of                                               | <ul> <li>View Clinical Drafts</li> </ul>                        | Enter or Review Referrals                                               |
| nformation Form                                                        | Weekly Behavior Analysis Measures                               | Enter a Referral                                                        |
| BA Availability Survey                                                 | Enter Member Deminders                                          | <u>Review Referrals</u>                                                 |
| ly Online Profile                                                      | • Enter Member Kenninders                                       | Enter Bed Tracking Information                                          |
| ly Practice Information                                                |                                                                 |                                                                         |
| rovider Credentialing<br>pplication                                    |                                                                 | Search Beds/Openings     Undate ABA Paraprofessional Roster Information |
| ompliance                                                              |                                                                 |                                                                         |
| landbooks<br>orms                                                      |                                                                 | View My Recent Authorization Letter(s)                                  |

### **MBHP**

To look up a specific Member's authorization, enter the Member's ID number and/or the authorization number, effective and expiration dates. Click **View All or Search.** To see general agency activity, enter the Activity Dates from and to. Click **View All.** 

| View Clinical Drafts                  | Please select a Provider LD below, to perform any one of the Authorization Select in Cansactions below.                                                                                                    |
|---------------------------------------|----------------------------------------------------------------------------------------------------|
| Claim Listing and                     | * Provider ID BEHAVIORAL HEALTH NE, TWORK INC (000965) V                                                                                                    |
| Submission                            | NPI # for Select V                                                                                                    |
| Enter EAP CAF                         |                                                                                                    |
| Enter a Referral                      |                                                                                                    |
| Review Referrals                      |                                                                                                    |
| Enter Bed Tracking<br>Information     | Member ID Use this search for specific Members.                                                                                                    |
| Search Beds/Openings                  | Authorization # (No spaces or dashes)                                                                                                    |
| Weekly Behavior Analysis<br>Measures  | Client Authorization #                                                                                                    |
| FDI Homenage                          | Effective Date 01182017 (MMDDYYYY)                                                                                                    |
| Enter Member Reminders                | Expiration Date (MMDDYYYY)                                                                                                    |
| On Track Outcomes                     | Only display EAP cases where final billing and/or disposition has not occurred. 🗌                                                                                                    |
| Poports                               |                                                                                                    |
|                                       |                                                                                                    |
| Information Form                      |                                                                                                    |
| ABA Availability Survey               | To search for and retrieve a downloadable authorization file listing within a specific date range, enter the desired activity<br>From & To dates below, choose the delimiter type and click on the <b>Download</b> button. |
| My Online Profile                     | Note: Blasse class the effective and expiration date fields above in order to enable the deveload authorization function                                                                                                   |
| My Practice Information               |                                                                                                    |
| Provider Credentialing<br>Application | Activity Date span cannot exceed seven (7) days.<br>Activity Date Range can only be entered without a value in the Effective or Expiration Date fields above (or vice-versa).                                              |
| Compliance                            | Lise this search to review all against                                                                                                    |
| Handbooks                             | Activity Date From (MMDDYYYY) USE LITIS SEGICIT LO FEVIEW All agency                                                                                                    |
| Forms                                 | Activity Date To (MMDDYYYY) authorizations.                                                                                                    |
| Network Specific<br>Information       | Delimiter Type 🖆 🔍 Comma ',' 🔍 Pipe ' '                                                                                                    |
| Education Center                      | View All Search Download                                                                                                    |
| ValueSelect Designation               |                                                                                                    |
| Contact Us                            |                                                                                                    |

# The Authorization Search Results screen shows the details of the Member's authorizations. Click on the authorization number link to see more details.

This may not be the full list of EAP cases and may only show open EAP cases based on your search criteria

#### Authorization Search Results

Specific Member Search Register Member

IOTTIC

Authorization Listing

Enter an Authorization/Notification Request

/iew Clinical Drafts

Claim Listing and Submission

Enter EAP CAF

Enter a Referral

**Review Referrals** 

Enter Bed Tracking Information

Search Beds/Openings

Neekly Behavior Analysis Measures

EDI Homepage

Inter Member Reminders

On Track Outcomes

Reports

| The information displayed<br>Options. If requesting pays<br>or the Auth Summary tak<br>Authorizat | indicates the most current informati<br>ment for EAP/non-medical counselin<br>by coloction the Enter CAF button.<br>ion Numbers | on we have on f<br>g services, selec | ile. It may not reflec<br>t the authorization re | t claims or other inforr<br>elated to the services a | nation that has not been received by Beacon Health<br>and enter the request via either the Auth Details tab |
|---------------------------------------------------------------------------------------------------|----------------------------------------------------------------------------------------------------|--------------------------------------|--------------------------------------------------|------------------------------------------------------|----------------------------------------------------------------------------------------------------|
|                                                                                                   |                                                                                                    |                                      |                                                  |                                                      | Next >>                                                                                                    |
| Auth # ¥                                                                                          | Member ID                                                                                                    | Member                               | Provider ID                                      | Vendor ID                                            | Service                                                                                                    |
| View Letter                                                                                       | Member Name                                                                                                    | DOR                                  | Provider Alt. ID                                 | Alternate Provider                                   |                                                                                                    |
| <u>03- 011818- 1- 1</u>                                                                           | TESTM0101                                                                                                    | 07/01/1998                           | 000965                                           | A0004497                                             | SOAP                                                                                                    |
|                                                                                                   | TEST MEMBER, ABSOLUTE M01                                                                                                    |                                      | 13008651300865                                   |                                                      | IOP/SOP                                                                                                    |
| <u>03- 010418- 1- 2</u>                                                                           | TESTM0101                                                                                                    | 07/01/1998                           | 000965                                           | A0004497                                             | Resi Rehab Services                                                                                         |
|                                                                                                   | TEST MEMBER, ABSOLUTE M01                                                                                                    |                                      | 13008651300865                                   |                                                      | Residential                                                                                                 |
| <b>↑</b>                                                                                          |                                                                                                    |                                      |                                                  |                                                      | Next >>                                                                                                    |
| Authorization I                                                                                   | etters                                                                                                    |                                      |                                                  |                                                      |                                                                                                    |

## The Auth Summary, Auth Details, and Associated Claims tabs provide additional information.

| Home<br>Specific Member Search                    | Auth Su       | ummary Auth                                                        | Details       | Associated Clai | ms                         |                           |                     |                       |                           |                                 |  |
|---------------------------------------------------|---------------|--------------------------------------------------------------------|---------------|-----------------|----------------------------|---------------------------|---------------------|-----------------------|---------------------------|---------------------------------|--|
| Register Member<br>Authorization Listing          | The i<br>Heal | nformation displa<br>th Options.                                   | yed indicates | the most curre  | nt information we ha       | ive on file. It may not   | t reflect claims or | other information t   | :hat has r                | not been received by Beacon     |  |
| Enter an<br>Authorization/Notification<br>Request | Aut           | Authorization Header                                               |               |                 |                            |                           |                     |                       |                           |                                 |  |
| View Clinical Drafts                              |               |                                                                    |               |                 |                            |                           |                     |                       |                           |                                 |  |
| Claim Listing and<br>Submission                   | M             | ember ID                                                           |               | TE              | TESTM0101                  |                           |                     |                       | Return to search results  |                                 |  |
| Enter EAP CAF                                     | M             | ember Name                                                         |               | TE              | TEST MEMBER , ABSOLUTE M01 |                           |                     |                       | Complete Discharge Review |                                 |  |
| Enter a Referral                                  | Au            | uthorization #                                                     |               | 03              | 03- 011818- 1- 1           |                           |                     |                       |                           |                                 |  |
| Review Referrals                                  | Cl            | Client Auth #?<br>NPI # for Authorization?<br>Authorization Status |               |                 | N/A                        |                           |                     |                       |                           |                                 |  |
| Enter Bed Tracking<br>Information                 | NI            |                                                                    |               |                 | N/A<br>O - Open            |                           |                     |                       |                           |                                 |  |
| Search Beds/Openings                              | Au            | uthorization Letter                                                | r(s           |                 |                            |                           |                     |                       |                           |                                 |  |
| Weekly Behavior Analysis<br>Measures              |               |                                                                    | -             |                 | (dick to view)             |                           |                     |                       |                           |                                 |  |
| EDI Homepage                                      | Canal         |                                                                    |               |                 |                            |                           |                     |                       |                           |                                 |  |
| Enter Member Reminders                            | Line f        | t Submission Data                                                  | Soprico Codo  | Modifier Codes  | Sonico Class Doscra        | Datas of Sonviso          | Visite Requested/   | Visite Actually Lload | Ctature                   | Passon                          |  |
| On Track Outcomes                                 | Line #        | Submission Date                                                    | Service Code  | Mounter Codes   | Service class Descrp.      | Dates of Service          | Approved            | (As of Today)         | Status                    | RedSUIT                         |  |
| Reports                                           |               |                                                                    |               | 1 2 3 4         |                            |                           |                     |                       |                           |                                 |  |
| Print Spectrum Release of<br>Information Form     | 1             | 01/18/2018                                                         | N/A           |                 | Inpatient Level of<br>Care | 01/18/2018-<br>03/03/2018 | 20/ 20              | 0                     | O -<br>Open               | APPROVED-AUTOMATED<br>INTERFACE |  |
| ABA Availability Survey                           | 2             | 01/18/2018                                                         | N/A           |                 | Inpatient Level of         | 01/18/2018-               | 0/ 0                | 0                     | 0 -                       | MAX # OF AUTO AUTH VISITS       |  |
| My Online Profile                                 |               |                                                                    |               |                 | Care                       | 03/03/2018                |                     |                       | Open                      | EXCEEDED                        |  |
| My Practice Information                           |               |                                                                    |               |                 |                            |                           |                     |                       |                           |                                 |  |
| Provider Credentialing                            |               |                                                                    |               |                 |                            |                           |                     |                       |                           |                                 |  |